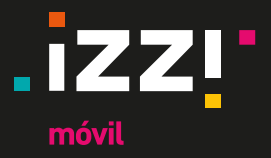

# En izzi móvil todo es más fácil, conoce como administrar tu servicio

#### Acesso

A continuación te mostramos las 2 formas de comenzar con la autogestión de tu servicio:

1. Desde la izzi app (da clic en la sección izzi móvil)

Automáticamente tendrás acceso al menú para autogestionar tu servicio.

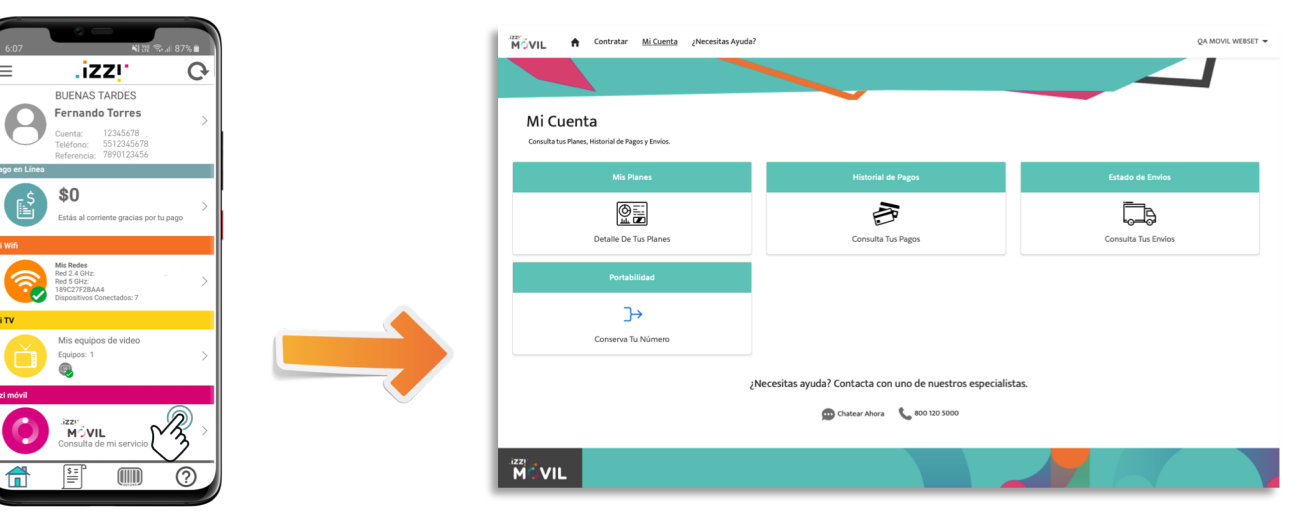

2. Iniciando sesión desde: https://www.izzimovil.mx/inicio#main

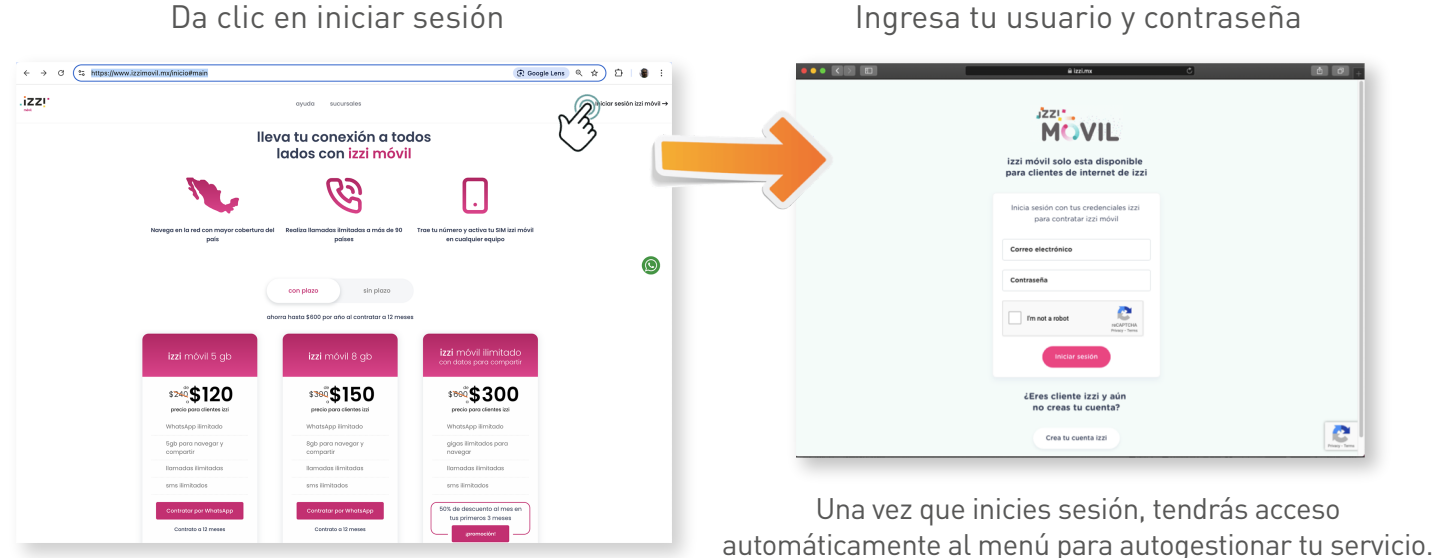

Da clic en iniciar sesión

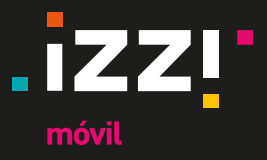

#### Mis planes

A continuación te mostramos las 2 formas de comenzar con la autogestión de tu servicio:

**A.** Consulta tu línea, el estado de la misma y el plan que tienes contratado.

| MOVIL                                    | n Contratar          | Mi Cuenta      | ¿Necesitas Ayuda? |                                          |          |                                                        |
|------------------------------------------|----------------------|----------------|-------------------|------------------------------------------|----------|--------------------------------------------------------|
|                                          |                      |                |                   |                                          |          |                                                        |
|                                          |                      |                |                   |                                          |          |                                                        |
| Mis Planes                               | S                    |                |                   |                                          |          |                                                        |
| Gestiona y Consulta in                   | formación de tus Pla | nes.           |                   |                                          |          |                                                        |
| Refresh 🍝                                | Search Cards         |                |                   |                                          |          |                                                        |
| Lir                                      | теа                  |                |                   | Lines                                    |          |                                                        |
|                                          |                      |                |                   | - Chico                                  |          |                                                        |
| - <b>IZ</b> . 65                         | 510141559            |                | ACTIVO            | 5586338033                               |          | ACTIVO                                                 |
| PLAN<br>izzi móvil                       | 510141559            | oli A          | ACTIVO            | PLAN<br>Izzi móvil                       | 000      | ACTIV                                                  |
| PLAN<br>izzi móvil<br>PRECIO DEL<br>PLAN | 510141559            | ulu ∧<br>∙⊡ to | ACTIVO            | PLAN<br>izzi móvil<br>PRECIO DEL<br>PLAN | 00<br>•Đ | ACTEVE<br>Alta de Servicios<br>Historial de<br>Consumo |

- B. Consulta y descarga tu historial de consumo de datos, voz y SMS
- 1. Da clic en Historial de consumo

MOVIL

PLAN izzi móvil

PRECIO DEL PLAN \$250.00

- 🕈 Contratar Mi Cuenta ¿Necesitas Ayuda? n Mi Cuenta Contratar ¿Necesitas Ayuda? MOVIL Mis Planes Historial de Consumo Gestiona y Consultainform cián de tus Pla Consulta el historial de tus consumos mensuales Search Cards iZ 5586338033 Linea iZ Linea 6510141559 Seleccione el mes a consultar ΑΟΤΙνΟ ~ PLAN izzi móvil PRECIO DEL PLAN \$250.00 Historial de Consumo Junio Mayo
- 2. Selecciona el mes que deseas consultar

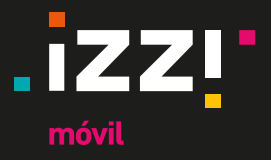

#### Mis planes

- **B.** Consulta y descarga tu historial de consumo de datos, voz y SMS
  - 3. Descarga el archivo con el historial de tu consumo

| listerial de Consu                                         |                                             |                                                        |          |  |
|------------------------------------------------------------|---------------------------------------------|--------------------------------------------------------|----------|--|
| insulta el historial de tus consum                         | ITTO<br>os mensuales.                       |                                                        |          |  |
|                                                            |                                             |                                                        |          |  |
| Seleccione el mes a con                                    | sultar:                                     |                                                        |          |  |
| Mes:                                                       |                                             |                                                        |          |  |
| anno 🗸                                                     |                                             |                                                        |          |  |
|                                                            |                                             |                                                        |          |  |
| Consultar                                                  |                                             |                                                        |          |  |
| Consultar                                                  |                                             |                                                        |          |  |
| Consultar                                                  | MES                                         | PERÍODO                                                |          |  |
| Consultar<br>LÍNEA<br>5518280278                           | MES<br>Junio                                | PERÍODO<br>01/06/2020 AL 30/06/2020                    |          |  |
| Consultar<br>LÍNEA<br>5518280278<br>PRODUCTO               | MES<br>Junio<br>DATOS(BYTES)                | PERÍODO<br>01/06/2020 AL 30/06/2020<br>VOZ(MINS)       | SMS      |  |
| Consultar<br>LÍNEA<br>5518280278<br>PRODUCTO<br>Izž môvili | MES<br>Junio<br>DATOS(8YTES)<br>488,727,657 | PERÍODO<br>01/06/2020 AL 30/06/2020<br>VOZ(MINS)<br>43 | 5M5<br>0 |  |

- C. Crece tu servicio izzi móvil, cambia a un Plan mayor
  - **1.** Da clic en Cambio de servicio
- 2. Selecciona un nuevo Plan

| Mis Planes<br>estiona y Consulta información de tus Pla | IRPS                    |                    | Cambio de Senvicios                                                                                                    |
|---------------------------------------------------------|-------------------------|--------------------|----------------------------------------------------------------------------------------------------|
| Refresh 🔿 Search Cards                                  |                         |                    |                                                                                                    |
| Linea<br>6510141559                                     | ACTIVO                  | Linea 55863380:    | Actualmente el cliente posee el plan <b>1zzi móvil</b> con un costo de <b>\$250</b><br>Seleccione el Plan                                                                   |
| PLAN<br>izzi móvil                                      | 💵 Alta de Servicios     | PLAN<br>izzi móvil | izzi móvil + Hotspot S0.00<br>.izzi Datos ilimitados que además, puedes compa ir con quién quieras.<br>Llamadas ilimitadas a México, Estados Unides, Canadá, América y S350 |
| PRECIO DEL                                              | Historial de<br>Consumo | PRECIO DEL         | Europa, SMS illimitados a México, Erusos Unidos y Canadá. Roaming Usodo<br>de datos - Eurodo Unidos y Canadá sin costo adicional. Veras                                     |

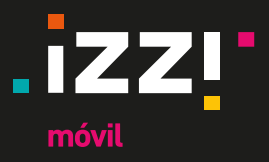

- C. Crece tu servicio izzi móvil, cambia a un Plan mayor
  - **3.** Confirma el cambio de servicio

| or<br>MÖVIL ♠ Contratar Mi Cuenta į Necesitas Ayuda?                                                                         |              |
|----------------------------------------------------------------------------------------------------|--------------|
|                                                                                                    |              |
|                                                                                                    |              |
| Confirmación                                                                                                    |              |
|                                                                                                    | Pasos        |
| ¿Desea continuar con la activación del plan izzi móvil + Hotspot con un costo de \$350? El plan actual quedará inhabilitado. |              |
| Si No                                                                                                    |              |
|                                                                                                    | CONFIRMACIÓN |
|                                                                                                    |              |

4. Visualizarás la confirmación del cambio de Plan

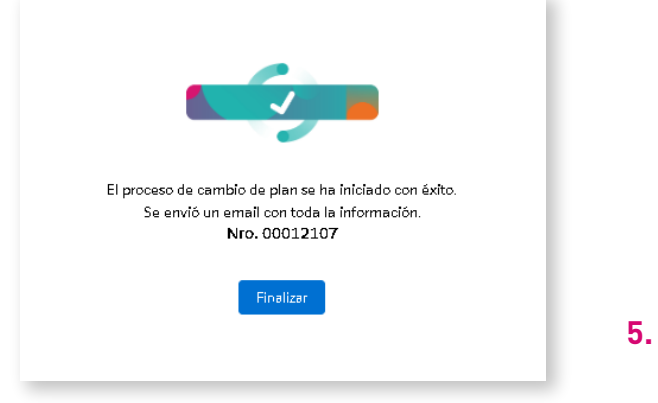

5. Podrás verificar y descargar el detalle del cambio de Plan

| Detalle del Pedido                          |                                  |
|---------------------------------------------|----------------------------------|
| Tipo De Pedido<br>Cambio de Servicios       | Número De Pedido<br>00012107     |
| Nombre De La Cuenta<br>QA MOVIL WEBSET      | <b>Estado</b><br>Draft           |
| Fecha Inidal Del Pedido<br>2020-07-31       | Estado Del Pedido<br>In Progress |
| Portabilidad                                | Tipo De Entrega                  |
| Nombre Del Producto<br>izzi móvil + Hotspot | Valor Mensual<br>\$350.00        |
| Sub Estado                                  | Nombre Del Dispositivo           |
| Valor Del Dispositivo                       |                                  |
| Datos de Facturación del Equipo             |                                  |
| Apellido                                    | Codigo Postal                    |
| Nombre                                      | RFC                              |
| Lescarear PDF                               | Mi Cuenta                        |

#### izzimovil.mx

# nóvil

## Menú Autogestión

#### Mis planes

D. Dar de alta servicios como: Paquetes de Roaming Internacional con datos, llamadas y SMS para tus viajes.

Alta de Servicios

1. Da clic en "Alta de servicios"

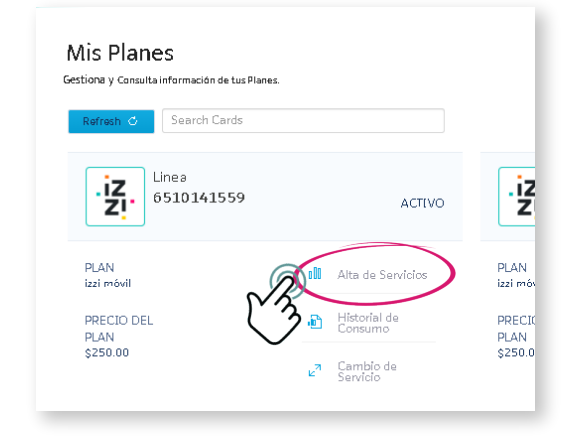

3. Confirma el servicio a contratar

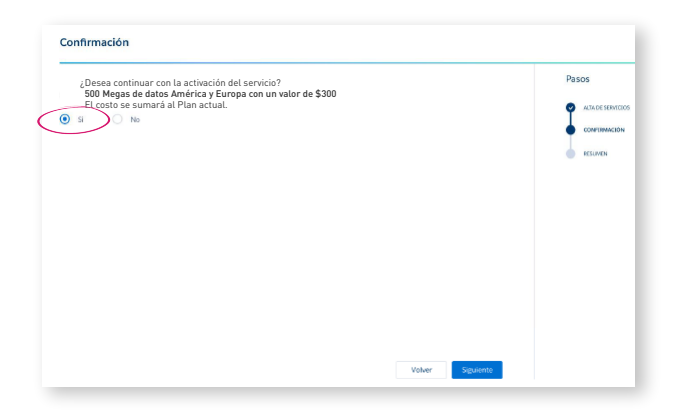

**5.** Una vez concluída la compra aparecerá un mensaje de confirmación

2. Selecciona el servicio que deseas dar de Alta

#### Pasos 500 Megas de datos América y Europa \$ 300 MÖVIL 500 Megas de datos para navegar en ALTA DE SERVICIO América y Europa durante 30 días 1 Giga de datos América y Europa MÖVIL \$ 500 CONFIRMACIÓN 1 Giga de datos para navegar en América y Europa durante 30 días 500 Megas de datos Asia, África y Oceanía \$ 700 \$0 MÖVIL 500 Megas de datos para navegar en Asia África y Oceanía durante 30 días RESUMEN DE COMPRA 1 Giga de datos Asia, África y Oceanía 1 Giga de datos para navegar en Asia, \$1000 \$0 MÖVIL África y Oceanía durante 30 días

 Verifica el resumen de compra y da clic en finalizar

| ¥ Cliente                                                   |                                                      |                         |
|-------------------------------------------------------------|------------------------------------------------------|-------------------------|
| Número de Siebel                                            | Nombre Completo                                      |                         |
| 20009695                                                    | YASS PRUEBAS IZZI MOVIL                              |                         |
| ✓ Productos                                                 |                                                      |                         |
| Servicio Adquirido                                          | Cargo Único                                          |                         |
| 500 Megas de datos América y Europa                         | \$300                                                |                         |
|                                                             |                                                      | Va Pater                |
|                                                             |                                                      | Variant Parameter State |
| El servicio se encontrará en viger<br>Se envió un email con | rcia en los próximos minutos.<br>oda la información. | 2 Pater                 |

# nóvil

## Menú Autogestión

# Mis planes

- E. Consulta los servicios adicionales contratados
  - Da clic en el Plan para revisar los servicios adicionales
  - 2. Revisa la información que se desplegó hacia abajo

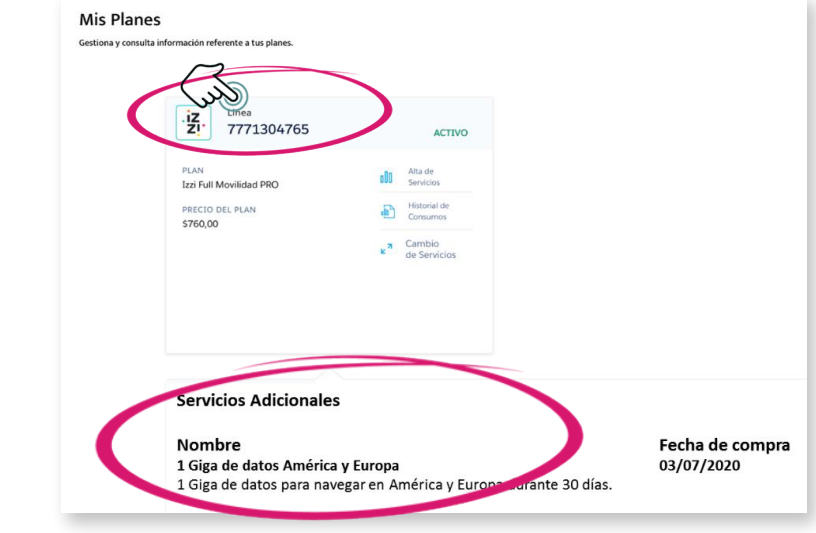

- F. Contacta a un ejecutivo vía chat para soporte sobre el cambio de tu servicio por un Plan menor al actual
  - 1. Vé al menú, da clic en ¿Necesitas ayuda? posteriormente da clic en "Chatear ahora"

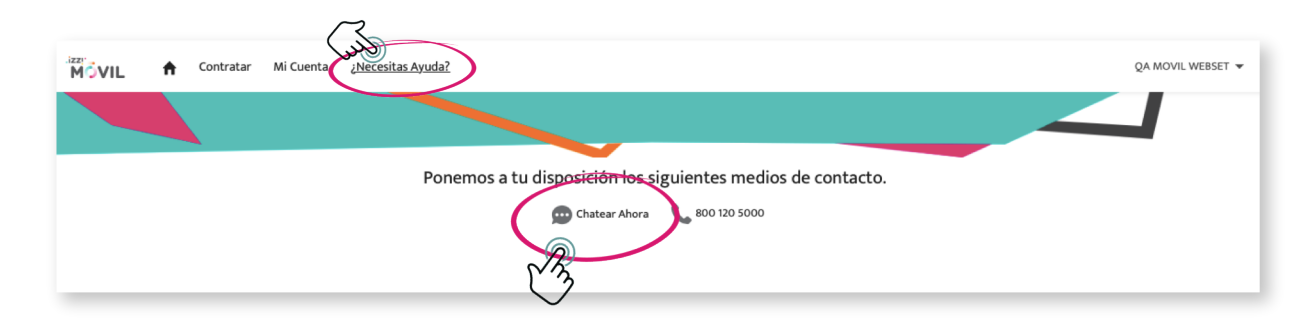

izzimovil.mx

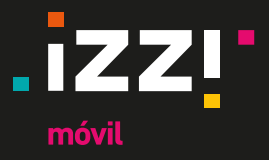

#### Historial de Pagos

Puedes revisar todos los pagos que hayas realizado de tu servicio **izzi** móvil

| ulta tus Planes, Historial de Pagos y Envios. |                    |                     |
|-----------------------------------------------|--------------------|---------------------|
|                                               | Historial de Pagos |                     |
|                                               | (B)                |                     |
| Detalle De Tus Planes                         | Consulta Tus Pagos | Consulta Tus Envíos |
| Portabilidad                                  | C 33               |                     |
| €                                             | ~                  |                     |
| Conserva Tu Número                            |                    |                     |

1. Da clic en Historial de Pagos

2. Verifica el saldo que tienes, la fecha de vencimiento y otros detalles

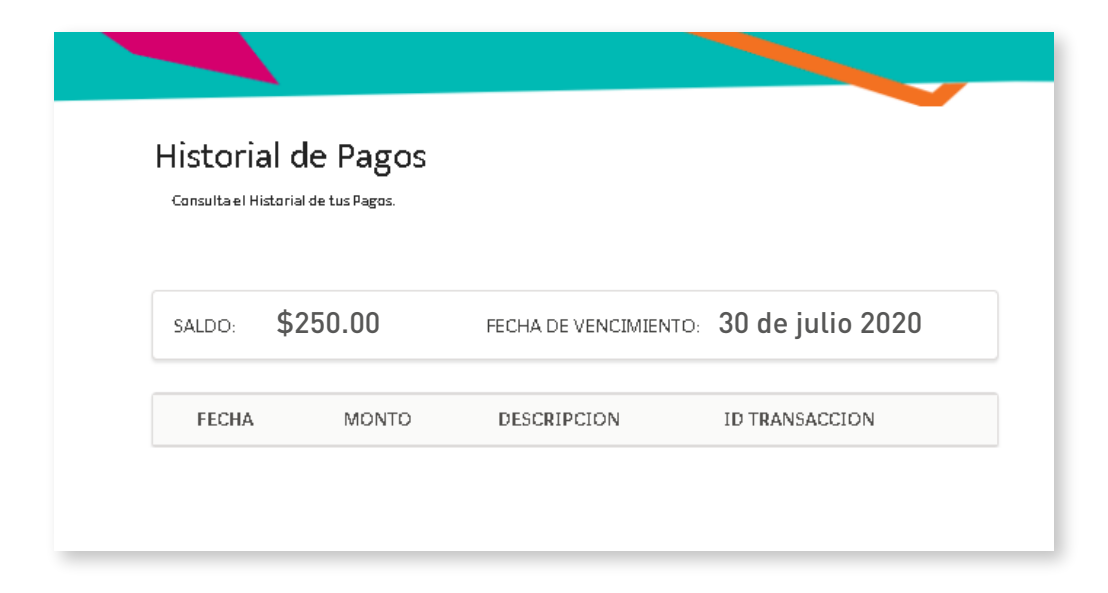

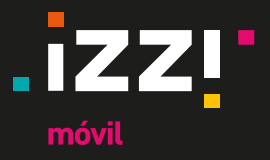

## Estado de envíos

Si realizaste la contratación de un nuevo Plan, aquí puedes verificar el estado del envío de tu SIM **izzi** móvil en caso de haber solicitado el envío a domicilio.

1. Da clic en Estado de Envíos

| <b>Mi Cuenta</b><br>Corsulta us Planes, Historial de Pagos y Envíos. |                                                                                           |                      |
|----------------------------------------------------------------------|-------------------------------------------------------------------------------------------|----------------------|
|                                                                      | Historial de Pagos                                                                        | Estado de Envios     |
| Detalle De Tus Planes                                                | Consulta Tus Pegos                                                                        | consulta Tus Ervicos |
| Portabilidad                                                         |                                                                                           |                      |
| Conserva Tu Número                                                   |                                                                                           |                      |
|                                                                      | ¿Necesitas ayuda? Contacta con uno de nuestros especialis<br>Chatear Ahora 📞 800 120 5000 | tas.                 |

2. Selecciona el número de pedido, puedes ubicarlo al terminar la contratación del servicio o en los correos de confirmación que recibes al realizar la compra.

| Seleccione el n | úmero de orden para consultar el estado de su pedido |
|-----------------|------------------------------------------------------|
| Número de Ord   | en                                                   |
|                 | +                                                    |
| 00011983        |                                                      |

3. Verifica el estado de tu envío

| ESTADO DE ENVÍO<br>Envío Completado           |                          |                         |
|-----------------------------------------------|--------------------------|-------------------------|
| NÚMERO DE GUÍA<br>00425200029                 | PICKED ID<br>SOQA-000458 | DHL                     |
| Entregado                                     |                          | 30/07/2020 5:50:14 p.m. |
| <ul> <li>Primer intento de entrega</li> </ul> |                          | 30/07/2020 5:50:05 p.m. |
| En camino                                     |                          | 30/07/2020 5:49:52 p.m. |
| Centro de distribución                        |                          | 30/07/2020 5:49:42 p.m. |
| <ul> <li>Listo para envío</li> </ul>          |                          | 30/07/2020 5:49:33 p.m. |
| En preparación                                |                          | 30/07/2020 5:48:36 p.m. |
| Pedido recibido                               |                          | 30/07/2020 4:43:40 p.m. |

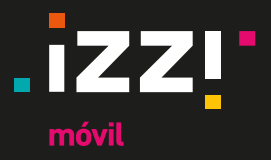

#### Portabilidad

Conserva tu número telefónico y úsalo en tu izzi móvil, es muy sencillo.

- - 2. Ingresa el código NIP

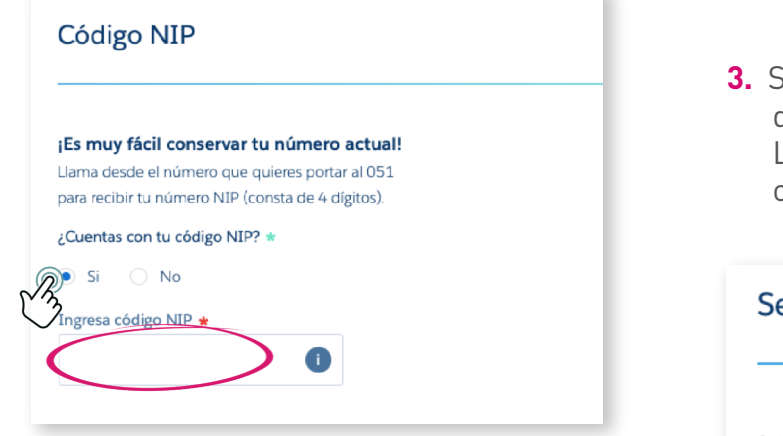

- a). Llama al 051 desde el número móvil que quieres portar para poder obtener tu código NIP
- b). Una vez que cuentes con el código, selecciona la casilla "Si"
- c). Ingresa el código NIP

 Selecciona la línea provisional sobre la que deseas portar tu número telefónico. La línea provisional es la que izzi móvil te otorga al contratar el servicio.

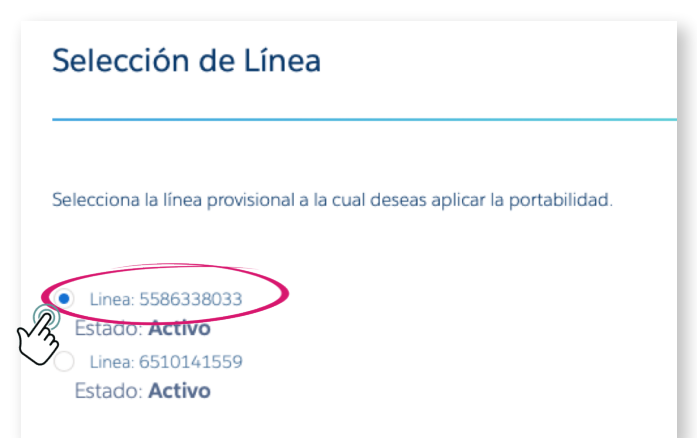

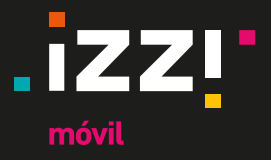

#### Portabilidad

- Selecciona la compañia telefónica de origen, ingresa el número que quieres portar, deben ser 10 dígitos
- Verás una pantalla en la cuál se indica que tu trámite ha iniciado exitosamente y que la Portabilidad de tu número se ejecutará en una máximo de 48 hrs.

| Número a Portar                                                                                             |                                                                                                    |
|----------------------------------------------------------------------------------------------------|----------------------------------------------------------------------------------------------------|
| Selecciona la compañía telefónica origen e ingresa<br>el número telefónico que quieres portar a 10 dígitos. |                                                                                                    |
| Número a Portar *<br>5512345678                                                                             | El proceso de portabilidad ha iniciado con éxito.<br>En un lapso máximo de 24 hrs hábiles tu número de siempre ya será izzi móvil.<br>Nro. 00012171 |
| Varidar<br>1. Da clic en Validar Siguiente                                                                  | Finalizar                                                                                                    |

2. Da clic en Siguiente

**6.** Al finalizar los pasos para realizar la Portabilidad podrás ver el detalle de tu solicitud, en breve recibirás un correo confirmando la Portabilidad exitosa de tu número.

| <b>Tipo De Pedido</b><br>Portabilidad       | Número De Pedido<br>00012171     |
|---------------------------------------------|----------------------------------|
| Nombre De La Cuenta<br>QA MOVIL WEBSET      | <b>Estado</b><br>Abierta         |
| Fecha Inicial Del Pedido<br>2020-08-07      | Estado Del Pedido<br>In Progress |
| Portabilidad                                | Tipo De Entrega                  |
| Nombre Del Producto<br>izzi móvil + Hotspot | Valor Mensual<br>\$350.00        |
| Sub Estado                                  | Nombre Del Dispositivo           |
| Solicitud PortIn Enviada                    | Valor Del Dispositivo            |
| Datos de Facturación del Equipo             |                                  |
| Apellido                                    | Codigo Postal                    |
| Nombre                                      | RFC                              |
| 业 Descargar PDF                             | Mi Cuenta                        |